Panduan Singkat Pembuatan Database Menggunakan Microsoft Access

Disusun oleh: Nur Uddin

#### Bab I

### Pengenalan Microsoft Access

- A. Microsoft Access dan Database
  - Microsoft Access adalah suatu program aplikasi basis data komputer relasional yang digunakan untuk merancang, membuat dan mengolah berbagai jenis data dengan kapasitas yang besar.
  - Database adalah kumpulan tabel-tabel yang saling berelasi. Antar tabel yang satu dengan yang lain saling berelasi, sehingga sering disebut basis data relasional. Relasi antar tabel dihubungkan oleh suatu key, yaitu primary key dan foreign key.
- B. Komponen Utama (Object)
  - 1. Table

Table adalah objek utama dalam database yang digunakan untuk menyimpan sekumpulan data sejenis dalam sebuah objek. Table terdiri atas :

- a. Field Name : atribut dari sebuah table yang menempati bagian kolom.
- b. Record : Isi dari field atau atribut yang saling berhubungan yang menempati bagian baris.
- 2. Query (SQL / Structured Query Language )

Query adalah bahasa untuk melakukan manipulasi terhadap database. Digunakan untuk menampilkan, mengubah, dan menganalisa sekumpulan data. Query dibedakan menjadi dua jenis, yaitu :

- a. DDL ( Data Definition Language ) digunakan untuk membuat atau mendefinisikan
  - obyek-obyek database seperti membuat tabel, relasi antar tabel dan sebagainya.
- b. DML ( Data Manipulation Language ) digunakan untuk manipulasi database, seperti : menambah, mengubah atau menghapus data serta mengambil informasi yang diperlukan dari database.
- 3. Form

Form digunakan untuk mengontrol proses masukan data (input), menampilkan data (output), memeriksa dan memperbaharui data.

4. Report

Report digunakan untuk menampilkan data yang sudah dirangkum dan mencetak data secara efektif.

# C. Tipe data

| Tipe data     | Penggunaan                                                                                                    | Ukuran                                                                                                    |  |
|---------------|----------------------------------------------------------------------------------------------------|----------------------------------------------------------------------------------------------------|--|
| Text          | Data alfanumerik (nama, judul, dll.)                                                                                                    | Hingga 255 karakter.                                                                                                    |  |
| Memo          | Data alfanumerik (kalimat dan paragraph).                                                                                                    | Hingga 64.000 karakter.                                                                                                    |  |
| Angka         | Data numerik.                                                                                                    | 1, 2, 4, 8, atau16 byte.                                                                                                    |  |
| Angka Besar   | Data numerik.                                                                                                    | 8 byte.                                                                                                    |  |
| Tanggal/Waktu | Tanggal dan waktu                                                                                                    | 8 byte.                                                                                                    |  |
| Mata Uang     | Data moneter, disimpan dengan presisi 4 desimal.                                                                                                    | 8 byte.                                                                                                    |  |
| AutoNumber    | Nilai unik yang dihasilkan Access untuk setiap record<br>baru.                                                                                                    | 4 byte (16 byte untuk ReplicationID).                                                                                                    |  |
| Ya/Tidak      | Data Boolean (benar/salah); Access menyimpan nilai<br>numerik nol (0) untuk salah, dan-1 untuk benar.                                                                                                    | 1 byte.                                                                                                    |  |
| Objek OLE     | Gambar, grafik, atau objek ActiveX lainnya dari aplikasi<br>berbasis Windows lainnya                                                                                                    | Hingga sekitar 2 GB.                                                                                                    |  |
| Hyperlink     | Alamat tautan ke dokumen atau file di internet, di<br>intranet, di jaringan area lokal (LAN), atau di komputer<br>lokal Anda.                                                                                                    | Hingga 8,192 (setiap bagian tipe data<br>Hyperlink bisa memuat hingga 2048<br>karakter).                                                                                                    |  |
| Attachment    | Anda dapat melampirkan file seperti gambar, dokumen,<br>lembar bentang, atau bagan; setiap bidang Lampiran<br>dapat memuat jumlah lampiran terbatas per rekaman,<br>hingga mencapai jumlah batas penyimpanan file<br>database. Ingat, tipe data Lampiran tidak tersedia dalam<br>format file MDB.                                                                                                    | Hingga sekitar 2 GB.                                                                                                    |  |
| calculated    | Anda dapat membuat ekspresi yang menggunakan data<br>dari satu atau beberapa bidang. Anda dapat<br>menentukan tipe data hasil yang berbeda dari ekspresi<br>tersebut. Ingat, tipe data Terhitung tidak tersedia dalam<br>format file MDB.                                                                                                    | Bergantung pada tipe data dari properti<br>Tipe Hasil. Tipe data Teks Pendek bisa<br>memiliki hingga 243 karakter. Teks<br>Panjang, Nomor, Ya/Tidak, dan<br>Tanggal/Waktu harus cocok dengan<br>tipe data mereka masing-masing. |  |
| Lookup Wizard | Entri Panduan Pencarian dalam kolom Tipe Data di<br>tampilan Desain bukan tipe data yang sebenarnya.<br>Ketika Anda memilih entri ini, panduan dimulai untuk<br>membantu Anda menetapkan bidang pencarian<br>sederhana atau kompleks. Bidang pencarian sederhana<br>menggunakan konten tabel lain atau daftar nilai untuk<br>memvalidasi konten nilai tunggal per baris. Bidang<br>pencarian kompleks memungkinkan Anda menyimpan<br>beberapa nilai dalam setiap baris. | Bergantung pada tipe data bidang<br>pencarian.                                                                                                    |  |

## Bab 2 Menggunakan Ms. Access

- A. Membuat database
  - 1. Buka aplikasi Ms. Access
  - 2. Pilih "Blank desktop database"
  - 3. Berilah nama database yang akan dibuat (misal: dbBuku)
  - 4. Klik Create
- B. Membuat Table
  - 1. Click tab Create pada menu
  - 2. Click Table Design pada ribbon Tables
  - 3. Masukkan nama field beserta tipe datanya, kemudian simpan tabel (Ctrl+S)
  - 4. Kemudian click ribbon View pada tab Home, lalu pilih Datasheet View untuk masukkan data ke dalam tabel

#### Contoh 1:

#### Buatlah tabel Buku sebagai berikut (simpan dengan nama tableBuku)

| Field Name | Data Type |
|------------|-----------|
| ISBN       | Text (10) |
| Judul      | Text (30) |
| Pengarang  | Text (20) |
| Penerbit   | Text (15) |
| Tahun      | Text (4)  |
| Harga      | Currency  |

#### Isikan data berikut pada tabelBuku

| ISBN       | Judul            | Pengarang     | Penerbit    | Tahun | Harga |
|------------|------------------|---------------|-------------|-------|-------|
| 9797633802 | Visual Basic.NET | Widodo        | Andi Offset | 2005  | 45000 |
|            | 2005             | Budiharto     |             |       |       |
| 9797562243 | Data Mining      | Budi Santosa  | Graha Ilmu  | 2007  | 60000 |
| 9793338806 | Oracle SQL       | Imam Heryanto | Informatika | 2006  | 85000 |
| 9797317870 | Pemrograman Java | Rijaul Fikri  | Andi Offset | 2005  | 75000 |
|            |                  |               |             |       |       |

## C. Table Penerbit

1. Buatlah table baru yang berisikan data penerbit buku dan simpan dengan nama tabelPenerbit.

| ID_Penerbit | Penerbit    | Kota       | No_telp     |
|-------------|-------------|------------|-------------|
| BG-001      | Informatika | Bandung    | 022-9843877 |
| YG-001      | Andi Offset | Yogyakarta | 0274-848579 |
| YG-002      | Graha Ilmu  | Yogyakarta | 0274-478792 |
| NY-001      | O Reilly    | New York   | 0484-943473 |

## D. Relational tables

- 1. Click tab **Database Tools**
- 2. Click **Relationship** pada ribbon
- 3. Kemudian akan muncul tab **Relationship** pada object tab dan kotak dialog **Show Table**, kemudian pilih tab Tables